## Chụp màn hình máy tính, laptop không cần phần mềm

Bài viết hướng dẫn *chụp ảnh màn hình máy tính* bằng phím **Print Screen SysRq** (trên bàn phím **PC** thường là **Print Screen**, còn với bàn phím **latop** là **Prt Sc**...).

## Cách 1: Chụp nhanh

**Bước 1:** Nhấn tổ hợp phím Windows + Print Screen (hoặc Print Sc SysRq) (lúc này màn hình sẽ nháy).

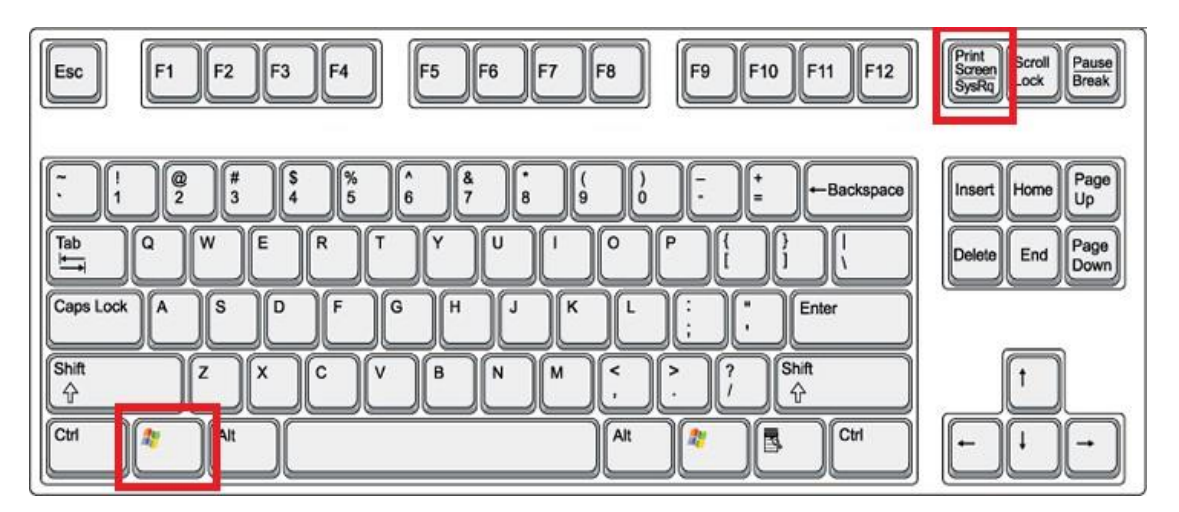

Bước 2: Mở My Computer (This PC) hoặc nhấn tổ hợp phím Windows + E.

**Bước 3:** Chọn Pictures trong cửa sổ bên trái, nhìn sang phải thấy thư mục Screenshots. Đây là nơi lưu những ảnh chụp màn hình máy tính khi sử dụng tổ hợp phím Windows + Print Screen\Print Sc SysRq để chụp.

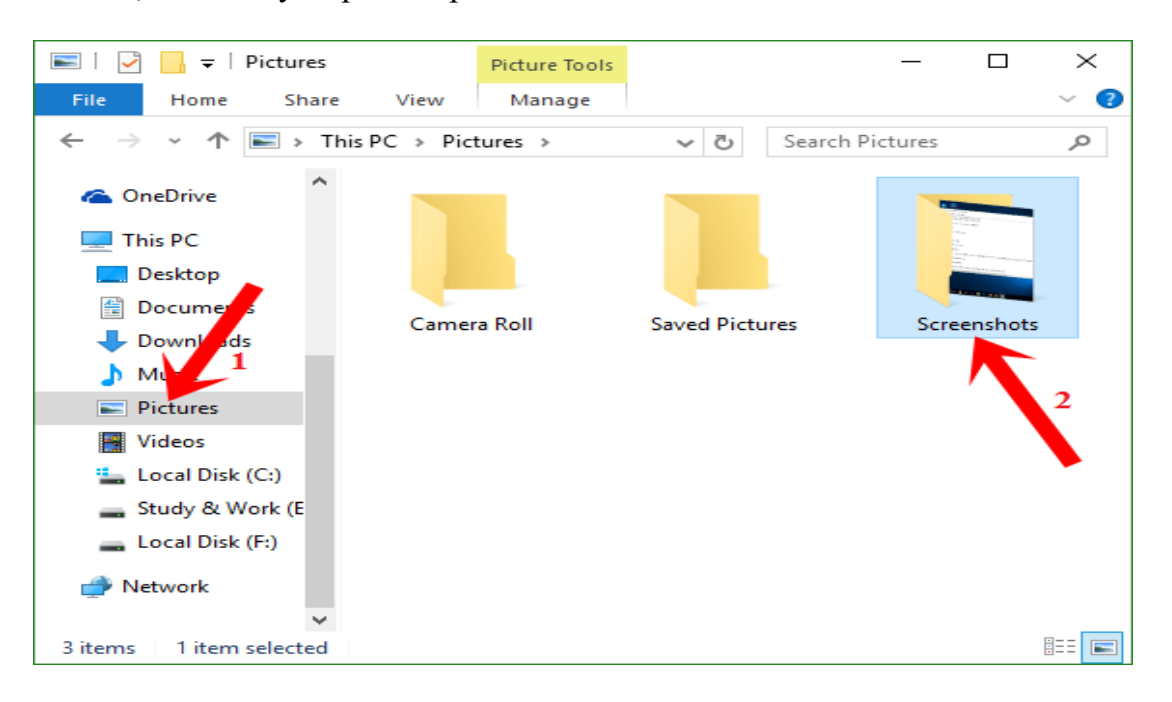

Lưu ý: Nếu không thấy khung bên trái như hình trên thì chọn View trên menu của cửa sổ thư mục, nhấn vào phần Navigation chọn Navigation pane (hiện dấu tích bên cạnh là được).

| 📼   🔄 📑 🗾 Pictures —        |                                                                        |                |                                                                                                    |
|-----------------------------|------------------------------------------------------------------------|----------------|----------------------------------------------------------------------------------------------------|
| File Sme <sup>2</sup> Share | View                                                                   |                |                                                                                                    |
| Navigation                  | icon: Large icons<br>ons III icons<br>III cons<br>III cons<br>III cons |                | Dow/<br>Options                                                                                                    |
|                             |                                                                        |                |                                                                                                    |
| spand to open folder        | C > Pictures >                                                         |                | ✓ O Search Pictures                                                                                                    |
| Show all folders            |                                                                        |                |                                                                                                    |
| Show libraries              |                                                                        |                |                                                                                                    |
| Documents                   |                                                                        |                |                                                                                                    |
| Downloads                   |                                                                        |                |                                                                                                    |
| Music                       |                                                                        |                | and a second second secon |
| Pictures                    | Camera Roll                                                            | Saved Pictures | Screenshots                                                                                                    |
| Videos                      |                                                                        |                |                                                                                                    |
| 🏪 Local Disk (C:)           |                                                                        |                |                                                                                                    |
| Study & Work (E             |                                                                        |                |                                                                                                    |
| Local Disk (F:)             |                                                                        |                |                                                                                                    |
| i Network                   |                                                                        |                |                                                                                                    |

## Cách 2: Chụp toàn bộ màn hình máy tính và chỉnh sửa

Bước 1: Nhấn phím Print Screen hoặc Print Sc SysRq trên bàn phím máy tính.

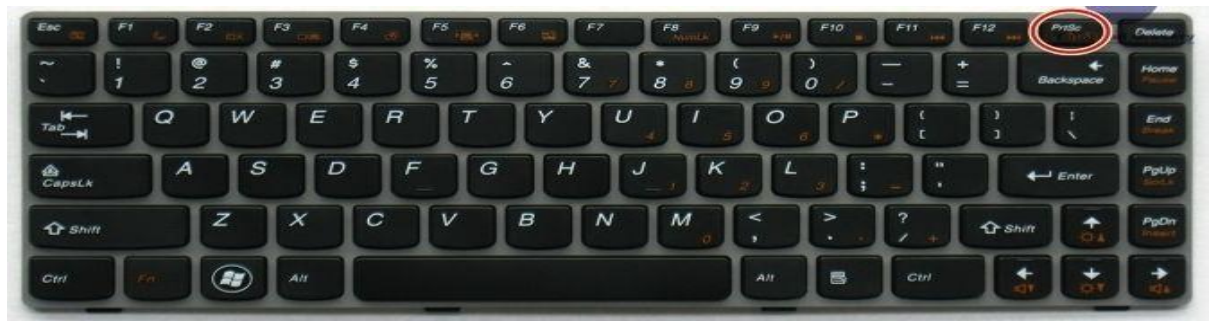

Chụp màn hình máy tính, laptop

Bước 2: Mở ứng dụng Paint

Với Windows XP & 7: Vào Start -> Programs -> Accessories -> Paint để khởi động ứng dụng Paint. Có thể paste trực tiếp vào Word hay PowerPoint ....

**Bước 3:** Nhấn chuột vào cửa sổ Paint rồi nhấn nút Paste trên thanh menu hoặc nhấn tổ hợp phím Ctrl + V.

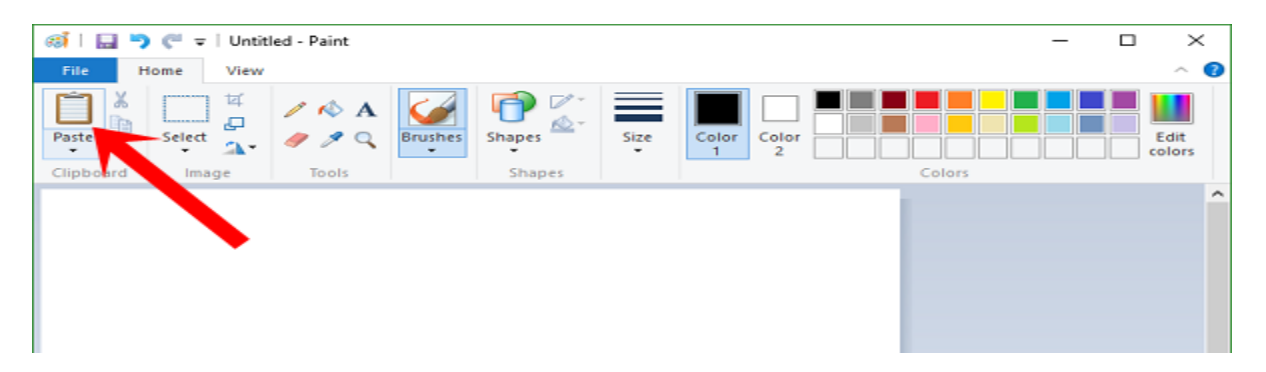

**Bước 4:** Chỉnh sửa ảnh với các công cụ của ứng dụng Paint sau đó nhấn nút save hình thẻ nhớ góc trên cùng bên trái của cửa sổ Paint hoặc nhấn tổ hợp phím Ctrl + S, sau đó chọn nơi lưu ảnh trên máy tính rồi nhấn nút Save.

Hoặc nếu muốn chọn định dạng ảnh xuất ra thì nhấn vào File trên menu chọn Save As rồi chọn dịnh dạng file xuất ra cũng như nơi lưu ảnh trên máy tính, có thể lưu dưới dạng: \*.bmp, \*.jpg, \*.jpeg, \*.dib.

## Cách 3: Chụp ảnh màn hình của cửa sổ đang mở

Nếu chỉ muốn chụp ảnh màn hình máy tính của cửa sổ ứng dụng, phần mềm đang mở (cửa sổ muốn chụp) thì nhấn phím Alt + phím Print Screen hoặc Print Sc SysRq trên bàn phím máy tính.

Sau đó làm tương tự các bước 2, 3, 4 trong cách 2 ở trên.

Nguồn: <u>http://thuthuattienich.com/thu-thuat-may-tinh/chup-man-hinh-may-tinh-laptop-khong-can-phan-mem/</u>

Mọi ý kiến đóng góp và thắc mắc vui lòng liên hệ Phòng Công nghệ Thông tin:

Số nội bộ: 176

Email: <a href="mailto:phongcntt@pnt.edu.vn">phongcntt@pnt.edu.vn</a>